# 修復ログ参照・修正の操作手順

## 【現象】

- クイック仕訳転送の明細入力画面にて行挿入を行い、挿入した明細行に仕訳を入力するときに、先に 税区分を入力し、後から金額・科目などの他の入力項目を入力すると、消費税自動計算モードが不正 (指定なし)となります。
- 振替伝票入力画面にて該当明細行の消費税欄を修正し、登録を行うと例外エラーが発生します。

#### <現象例>

| 孝 振替伝票入力 (ユクヨ式)                                                                                                    |                                       |             | – 🗆 X                                                                                                    |
|----------------------------------------------------------------------------------------------------|---------------------------------------|-------------|----------------------------------------------------------------------------------------------------|
| ファイル(E) 編集(E) 設定(S) 表示(V) ヘルプ(H)                                                                                                    |                                       |             |                                                                                                    |
| ■ 2011 日本 1000 日本 1000 1000 | □ □ □ □ □ □ □ □ □ □ □ □ □ □ □ □ □ □ □ | ★ 〔〕        | · 1000 - 1000 - 10000 - 1000 - 10000 - 1000 - 1000 - 1000 - 1000 - 1000 - 1000 - 100 |
| 修正                                                                                                    |                                       |             | 【財務】                                                                                                    |
| 伝票日付(0) 令和 6年 1月 10日 ▼<br>伝票番号(N) 1 2                                                                                                    | × 1                                   | 【 佾<br>【 覚  | 訪:<br>   清 : 税計算しない 】                                                                                                    |
| 借方金額借方科目/補助/税区分                                                                                                    | 摘要                                    | 貸方科目/補助/税区分 | 軍力金額                                                                                                    |
| 22,000 141 商品仕入高 仕入10%                                                                                                    | 株式会社 Y2 商品仕入れ                         | 111 現金 対象外  | 22,000 ^                                                                                                    |
|                                                                                                    | 0                                     |             |                                                                                                    |
| 33,000 541 商品仕入高 仕入10%                                                                                                    | 株式会社 Y2 商品仕入れ                         | 111 現金 対象外  | 33,000                                                                                                    |
| ( 3,000                                                                                                    | 0                                     |             |                                                                                                    |
|                                                                                                    |                                       |             |                                                                                                    |
|                                                                                                    | a                                     |             |                                                                                                    |
|                                                                                                    |                                       |             |                                                                                                    |
|                                                                                                    | 0                                     |             | ×                                                                                                    |
| 55,000 合計                                                                                                    | 差 額 0                                 |             | 55,000                                                                                                    |

# <例外エラーとエラーレポート>

| PCA PCA      | 会計 D X EasyNetwork                                                                                                | ×          |
|--------------|----------------------------------------------------------------------------------------------------|------------|
|              | PCA会計DX EasyNetwork に問題が発生しました。                                                                                   |            |
|              | PCAがこの問題を解決するために使用するエラーレポートを作成しました。<br>レポートの内容は、「エラーレポートの表示」をクリックして確認できます。<br>サポートセンターに報告することで、問題の解決に役立てることができます。 |            |
|              | ※このレポートには個人を特定するデータは一切含まれません。                                                                                     |            |
|              |                                                                                                    |            |
| <u>15-17</u> | Private Version (App)                                                                                             | ∞<br>- 2.0 |
|              | Microsoft Windows NT 6.2.                                                                                         | 9200.      |
|              | [PcaBCException] 仕訳を修                                                                                             | 正中(        |

### 【修復ログ参照・修正の操作手順】

プログラムのアップデートを行い、データ領域の更新実行後、修復した旨のメッセージが表示されましたら、記載されているフォルダ・ファイルを参照します。

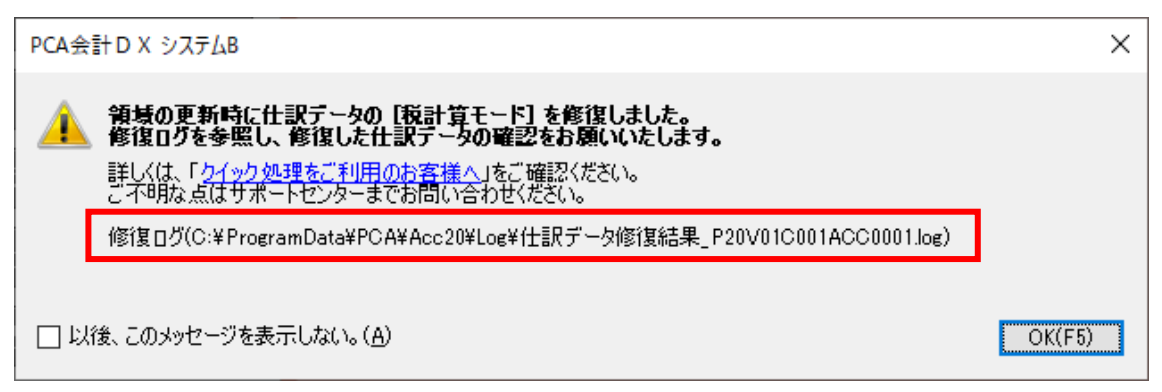

メッセージ内に上記のように記載されますので、C ドライブのフォルダ「ProgramData」-「PCA」 -「Acc20」-「Log」内の「仕訳データ修復結果\_P20V01C001ACC0001.log」ファイルを参照しま

す。

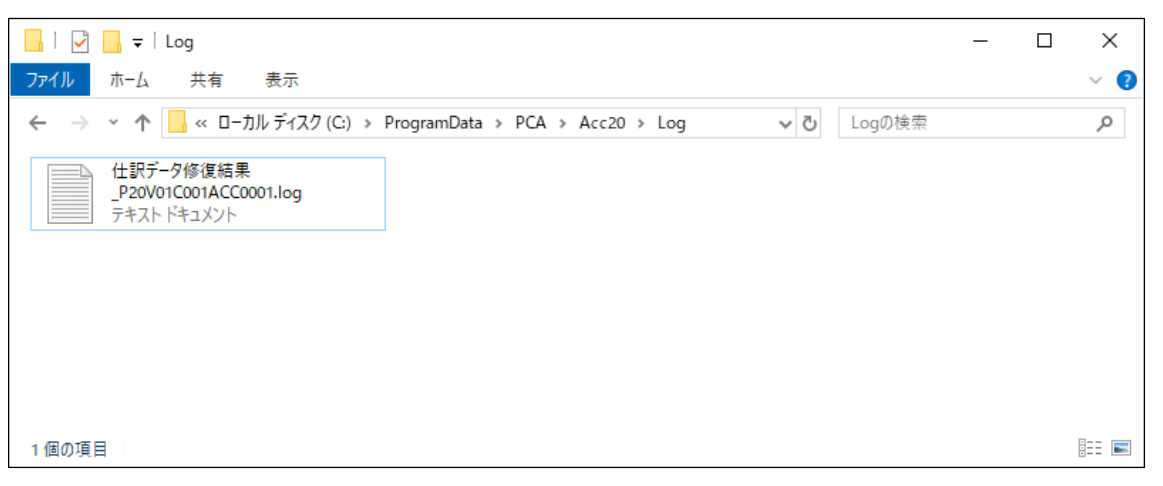

①「仕訳データ修復結果\_P20V01C001ACC0001.log」ファイルを開き、修復された伝票日付・伝票番号を確認し、該当伝票を控えます。

以下は、伝票日付:2024/01/16 伝票番号:4 の伝票を修復したことが記載されています。

| 世訳データ修復結果_P20V01C001ACC0001.log - メモ帳 | _    |   | ×      |
|---------------------------------------|------|---|--------|
| ファイル(F) 編集(E) 書式(O) 表示(V) ヘルプ(H)      |      |   |        |
| 伝票[2024/01/16 4]の税計算モードを修復しました。       |      |   | $\sim$ |
|                                       |      |   |        |
|                                       |      |   |        |
|                                       |      |   |        |
|                                       |      |   |        |
| <i>Z</i>                              |      |   | ~      |
| Windows (CRLF) 1 行、1 列                | 1009 | 6 |        |

③ 会計ソフトを起動し、修復された伝票を確認のうえ正しい内容に修正してください。

<修復例>

| 孝 振替伝票入力(コク3式)                                                        |                                       |                                            | – 🗆 X    |  |  |
|-----------------------------------------------------------------------|---------------------------------------|--------------------------------------------|----------|--|--|
| ファイル(F) 編集(E) 設定(S) 表示(V) ヘルプ(H)                                      |                                       |                                            |          |  |  |
| 図 23 1 23 1 24 1 1 1 1 1 1 1 1 1 1 1 1 1 1 1 1 1                      | ● ● ● ● ● ● ● ● ● ● ● ● ● ● ● ● ● ● ● | × ① 20 20 20 20 20 20 20 20 20 20 20 20 20 |          |  |  |
| 修正                                                                    |                                       |                                            | 【財務】     |  |  |
| 伝票日付(D) 令和 6年 1月 10日 ▼<br>伝票番号(N) 1 × 1<br>【借方:税計算しない】<br>【貸方:税計算しない】 |                                       |                                            |          |  |  |
| 借方金額 借方科目/補助/税区分                                                      | 摘要                                    | 貸方科目/補助/税区分                                | 貧万金額     |  |  |
| 22,000 41 商品仕入高 仕入10%                                                 | 株式会社 Y2 商品仕入れ                         | 111 現金 対象外                                 | 22,000 ^ |  |  |
|                                                                       | a l                                   |                                            |          |  |  |
| 33,000 541 商品仕入高 仕入10%                                                | 株式会社 Y2 商品仕入れ                         | 111 現金 対象外                                 | 33,000   |  |  |
| ( 3,000                                                               | 0                                     |                                            |          |  |  |
|                                                                       |                                       |                                            |          |  |  |
|                                                                       | Ø                                     |                                            |          |  |  |
|                                                                       |                                       |                                            |          |  |  |
|                                                                       | @                                     |                                            | ×        |  |  |
| 55,000 合計                                                             | 差 額 0                                 |                                            | 55,000   |  |  |

借方金額の消費税額は、[借方税計算]を[税計算しない]から[内税自動計算]に変更することで、 消費税額が表示されます。

| 孝 振替伝票入力 (コクヨ式)                                                                                                    |                                       |                                             | – 🗆 🗙                      |
|----------------------------------------------------------------------------------------------------|---------------------------------------|---------------------------------------------|----------------------------|
| ファイル(F) 編集(E) 設定(S) 表示(V) ヘルプ(H)                                                                                                    |                                       |                                             |                            |
| 図 2010 日本1000 日本10000 日本10000 日本10000 日本10000000000 | ● ● ● ● ● ● ● ● ● ● ● ● ● ● ● ● ● ● ● | ★ ① 2010 100 100 100 100 100 100 100 100 10 |                            |
| 修正                                                                                                    |                                       |                                             | 【財務】                       |
| 伝票日付(D) 令和 6年 1月 10日 ▼<br>伝票番号(N) 1                                                                                                    | × 1                                   | 【借                                          | 汸 :内税自動計算 】<br>汸 :税計算しない 】 |
| 借方金額 借方科目/補助/税区分                                                                                                    | 摘要                                    | 貸方科目/補助/税区分                                 | 直万金額                       |
| 22,000 141 商品仕入高 仕入103                                                                                                    | 株式会社 Y2 商品仕入れ                         | 111 現金 対象外                                  | 22,000 ^                   |
| ( 2,000                                                                                                    | Q                                     |                                             |                            |
| 33,000 541 商品仕入高 仕入103                                                                                                    | 株式会社 Y2 商品仕入れ                         | 111 現金 対象外                                  | 33,000                     |
| ( 3,000                                                                                                    | 0                                     |                                             |                            |
|                                                                                                    |                                       |                                             |                            |
|                                                                                                    | Q                                     |                                             |                            |
|                                                                                                    |                                       |                                             |                            |
|                                                                                                    | Ø                                     |                                             | ×                          |
| 55,000 合計                                                                                                    | 差額                                    |                                             | 55,000                     |

以上で操作は終了です。